## 4.6 GRAFICI:

## Creazione, Modifica

## <u>Istruzioni</u>

- 1. Aprire il file Cultura\_Format\_1 e salvarlo con il nome Cultura\_Grafici;
- 2. Selezionare l'intervallo di celle B15:F15 del foglio di lavoro "Incassi circolo";
- 3. Attivare il comando per l'inserimento di un grafico a torta tridimensionale esplosa;
- 4. Posizionarsi nella scheda Progettazione della Barra Multifunzione;
- 5. Fare clic sul pulsante Seleziona dati;
- 6. Fare clic sul pulsante Modifica nella sezione Etichette asse orizzontale;
- 7. Impostare l'intervallo B1:F1 come origine dei dati per le etichette;
- 8. Impostare "Layout1" come layout per il grafico (quello in cui viene inserita su ogni fetta la percentuale);
- 9. Spostare il grafico in un nuovo foglio di lavoro denominato "Grafico incassi";
- 10. Posizionarsi nella scheda Layout della Barra Multifunzione;
- 11. Fare clic sull'opportuno pulsante per eliminare la legenda dal grafico;
- 12. Impostare il testo "Incassi anni 2004-2008" come titolo del grafico;
- 13. Selezionare la fetta relativa all'anno 2006;
- 14. Modificare in arancione il colore della fetta selezionata;
- 15. Selezionare tutte le etichette delle fette del grafico;
- 16. Impostare a 16 la dimensione del testo contenuto nelle etichette;
- 17. Attivare la finestra per la modifica del colore dell'area del tracciato del grafico;
- 18. Modificare a piacere il colore dell'area del tracciato;
- 19. Salvare e chiudere la cartella di lavoro.

M04\_L06\_A03

| ABCDEFGPrezzi medi per i biglietti200420052006200720083Rappresentazioni€10€11€11€114Cinema€8€8€9€9€95Isituti d'arte€5€5€5€6€66 </th <th></th> <th>J1 🔻 🦳</th> <th><math>f_x</math></th> <th></th> <th></th> <th></th> <th></th> <th></th>                                                                                                    |    | J1 🔻 🦳                      | $f_x$ |      |      |      |      |   |
|----------------------------------------------------------------------------------------------------|----|-----------------------------|-------|------|------|------|------|---|
| 1Prezzi medi per i bigliettiImage: setti setti set |    | А                           | В     | С    | D    | E    | F    | G |
| 2200420052006200720083Rappresentazioni€10€10€11€11€114Cinema€8€8€9€9€95Isituti d'arte€5€5€6€6€66 </td <td>1</td> <td>Prezzi medi per i biglietti</td> <td></td> <td></td> <td></td> <td></td> <td></td> <td></td>                                                                                                    | 1  | Prezzi medi per i biglietti |       |      |      |      |      |   |
| 3Rappresentazioni€10€10€11€11€114Cinema€8€8€9€9€95Isituti d'arte€5€5€6€6€66 </td <td>2</td> <td></td> <td>2004</td> <td>2005</td> <td>2006</td> <td>2007</td> <td>2008</td> <td></td>                                                                                                    | 2  |                             | 2004  | 2005 | 2006 | 2007 | 2008 |   |
| 4CinemaE8E8E9E95Isituti d'arteE5E5E6E66IIIIIIIIIIIIIIIIIIIIIIIIIIIIIIIIIIIIIIIIII                                                                                                    | 3  | Rappresentazioni            | €10   | €10  | €11  | €11  | €11  |   |
| 5Isituti d'arte€5€5€6€66IIIIIIIIIIIIIIIIIIIIIIIIIIIIIIIIIIIIIIIIIIIIIIIIIIIII                                                                                                    | 4  | Cinema                      | €8    | €8   | €9   | €9   | €9   |   |
| 6 </td <td>5</td> <td>Isituti d'arte</td> <td>€5</td> <td>€5</td> <td>€5</td> <td>€6</td> <td>€6</td> <td></td>                                                                                                    | 5  | Isituti d'arte              | €5    | €5   | €5   | €6   | €6   |   |
| 7 <t< td=""><td>6</td><td></td><td></td><td></td><td></td><td></td><td></td><td></td></t<>                                                                                                    | 6  |                             |       |      |      |      |      |   |
| 8         9          10           11            12                                                                                                    | 7  |                             |       |      |      |      |      |   |
| 9 <t< td=""><td>8</td><td></td><td></td><td></td><td></td><td></td><td></td><td></td></t<>                                                                                                    | 8  |                             |       |      |      |      |      |   |
| 10   I   I   I   I     11   I   I   I   I     12   I   I   I   I     13   I   I   I   I   I     14   I   I   I   I   I     15   I   I   I   I   I     16   I   I   I   I   I     17   I   I   I   I   I   I     18   I   I   I   I   I   I   I   I   I   I   I   I   I   I   I   I   I   I   I   I   I   I   I   I   I   I   I   I   I   I   I   I   I   I   I   I   I   I   I   I   I   I   I   I   I   I   I   I   I   I   I   I   I   I   I   I   I   I   I   I   I   I   I                                                                                                    | 9  |                             |       |      |      |      |      |   |
| 11   III   III   IIII   IIIIIIIIIIIIIIIIIIIIIIIIIIIIIIIIIIII                                                                                                    | 10 |                             |       |      |      |      |      |   |
| 12   12   13   14   14   14   14   14   14   14   14   14   14   14   14   14   14   14   14   14   14   14   14   14   14   14   14   14   14   14   14   14   14   14   14   14   14   14   14   14   14   14   14   14   14   14   14   14   14   14   14   14   14   14   14   14   14   14   14   14   14   14   14   14   14   14   14   14   14   14   14   14   14   14   14   14   14   14   14   14   14   14   14   14   14   14   14   14   14   14   14   14   14   14   14   14   14   14   14   14   14   14   14   14   14   14   14   14   14   14   14   14 <td< td=""><td>11</td><td></td><td></td><td></td><td></td><td></td><td></td><td></td></td<>                                                                                                    | 11 |                             |       |      |      |      |      |   |
| 13   Image: state state stat           | 12 |                             |       |      |      |      |      |   |
| 14   Image: state state stat           | 13 |                             |       |      |      |      |      |   |
| 15   Image: state state stat           | 14 |                             |       |      |      |      |      |   |
| 16   Image: state state stat           | 15 |                             |       |      |      |      |      |   |
| 17   17   18   19   10   10   10     19   10   10   10   10   10     20   10   10   10   10   10     21   10   10   10   10   10   10     22   10   10   10   10   10   10   10     23   10   10   10   10   10   10   10   10   10   10   10   10   10   10   10   10   10   10   10   10   10   10   10   10   10   10   10   10   10   10   10   10   10   10   10   10   10   10   10   10   10   10   10   10   10   10   10   10   10   10   10   10   10   10   10   10   10   10   10   10   10   10   10   10   10   10   10   10   10   10   10   10                                                                                                    | 16 |                             |       |      |      |      |      |   |
| 18                                                                                                    <                                                                                                    | 17 |                             |       |      |      |      |      |   |
| 19   19   10   10   10     20   10   10   10   10     21   10   10   10   10     22   10   10   10   10     23   10   10   10   10     24   10   10   10   10     25   10   10   10   10     26   10   10   10   10     27   10   10   10   10     28   10   10   10   10     30   10   10   10   10     31   10   10   10   10                                                                                                    | 18 |                             |       |      |      |      |      |   |
| 20   20   20   20   20   20   20   20   20   20   20   20   20   20   20   20   20   20   20   20   20   20   20   20   20   20   20   20   20   20   20   20   20   20   20   20   20   20   20   20   20   20   20   20   20   20   20   20   20   20   20   20   20   20   20   20   20   20   20   20   20   20   20   20   20   20   20   20   20   20   20   20   20   20   20   20   20   20   20   20   20   20   20   20   20   20   20   20   20   20   20   20   20   20   20   20   20   20   20   20   20   20   20   20   20   20   20   20   20   20   20   20 <td< td=""><td>19</td><td></td><td></td><td></td><td></td><td></td><td></td><td></td></td<>                                                                                                    | 19 |                             |       |      |      |      |      |   |
| 21   21   21     22   22   23     23   24   25     25   26   27     27   28   29     30   31   31                                                                                                    | 20 |                             |       |      |      |      |      |   |
| 22 23 24 25   26 27 28   29 20 20   30 31 21                                                                                                    | 21 |                             |       |      |      |      |      |   |
| 23 23 23   24 24 25   25 26 27   27 28 29   30 31 31                                                                                                    | 22 |                             |       |      |      |      |      |   |
| 24 25 26   27 28   29 20   30 21                                                                                                    | 23 |                             |       |      |      |      |      |   |
| 25 26 27   28 29 28   30 31                                                                                                    | 24 |                             |       |      |      |      |      |   |
| 26 27   27 28   29 29   30 31                                                                                                    | 25 |                             |       |      |      |      |      |   |
| 27 28   29 20   30 21                                                                                                    | 26 |                             |       |      |      |      |      |   |
| 28 29   30 31                                                                                                    | 27 |                             |       |      |      |      |      |   |
| 29     30       31     31                                                                                                    | 28 |                             |       |      |      |      |      |   |
| 31                                                                                                    | 29 |                             |       |      |      |      |      |   |
| 31                                                                                                    | 30 |                             |       |      |      |      |      |   |
| 14 4 b bl. Drazzi medi / Grafico incassi / Incassi circolo / *1                                                                                                    | 31 |                             |       |      |      |      |      |   |

| M2 •                                                      |                              |                                 |            |            |            |            |  |  |  |  |
|-----------------------------------------------------------|------------------------------|---------------------------------|------------|------------|------------|------------|--|--|--|--|
|                                                           | А                            | В                               | С          | D          | E          | F          |  |  |  |  |
| 1                                                         |                              | 2004                            | 2005       | 2006       | 2007       | 2008       |  |  |  |  |
| 2                                                         |                              | ATTIVITA' TEATRALI E MUSICALI   |            |            |            |            |  |  |  |  |
| 3                                                         | Rappresentazioni             | 1.818.871                       | 122.961    | 122.601    | 125.371    | 123.610    |  |  |  |  |
| 4                                                         | Biglietti venduti            | 30.650                          | 32.318     | 30.559     | 30.832     | 32.264     |  |  |  |  |
| 5                                                         | Incasso medio                | € 306.500                       | € 323.180  | € 336.149  | € 339.152  | € 354.904  |  |  |  |  |
| 6                                                         |                              | CINEMA                          |            |            |            |            |  |  |  |  |
| 7                                                         | Sale aperte                  | 3.816                           | 4.004      | 4.206      | 4.603      | 4.911      |  |  |  |  |
| 8                                                         | Biglietti venduti            | 90.714                          | 96.512     | 102.782    | 118.504    | 103.483    |  |  |  |  |
| 9                                                         | Incasso medio                | € 725.712                       | € 772.096  | €925.038   | €1.066.536 | €931.347   |  |  |  |  |
| 10                                                        |                              | ISTITUTI DI ANTICHITA' E D'ARTE |            |            |            |            |  |  |  |  |
| 11                                                        | Istituti                     | 310                             | 330        | 358        | 364        | 366        |  |  |  |  |
| 12                                                        | Visitatori                   | 24.718                          | 25.030     | 26.062     | 27.729     | 27.296     |  |  |  |  |
| 13                                                        | Incasso medio                | € 123.590                       | € 125.150  | €130.310   | € 166.374  | € 163.776  |  |  |  |  |
| 14                                                        |                              |                                 |            |            |            |            |  |  |  |  |
| 15                                                        | Totale biglietti venduti     | 146.082                         | 153.860    | 159.403    | 177.065    | 163.043    |  |  |  |  |
| 16                                                        | Totale incassi               | €1.155.802                      | €1.220.426 | €1.391.497 | €1.572.062 | €1.450.027 |  |  |  |  |
| 17                                                        |                              |                                 |            |            |            |            |  |  |  |  |
| 18                                                        |                              | Prezzi medi per i biglietti     |            |            |            |            |  |  |  |  |
| 19                                                        |                              | 2004                            | 2005       | 2006       | 2007       | 2008       |  |  |  |  |
| 20                                                        | Attività teatrali e musicali | €10                             | €10        | €11        | €11        | €11        |  |  |  |  |
| 21                                                        | Cinema                       | €8                              | €8         | €9         | €9         | €9         |  |  |  |  |
| 22                                                        | Isituti d'arte               | €5                              | €5         | €5         | €6         | €6         |  |  |  |  |
| 23                                                        |                              |                                 |            |            |            |            |  |  |  |  |
| 24                                                        |                              |                                 |            |            |            |            |  |  |  |  |
| 25                                                        |                              |                                 |            |            |            |            |  |  |  |  |
| 26                                                        |                              |                                 |            |            |            |            |  |  |  |  |
| 27                                                        |                              |                                 |            |            |            |            |  |  |  |  |
| 28                                                        |                              |                                 |            |            |            |            |  |  |  |  |
| 29                                                        |                              |                                 |            |            |            |            |  |  |  |  |
| H I Prezzi medi / Grafico incassi / Incassi circolo / 🕄 / |                              |                                 |            |            |            |            |  |  |  |  |

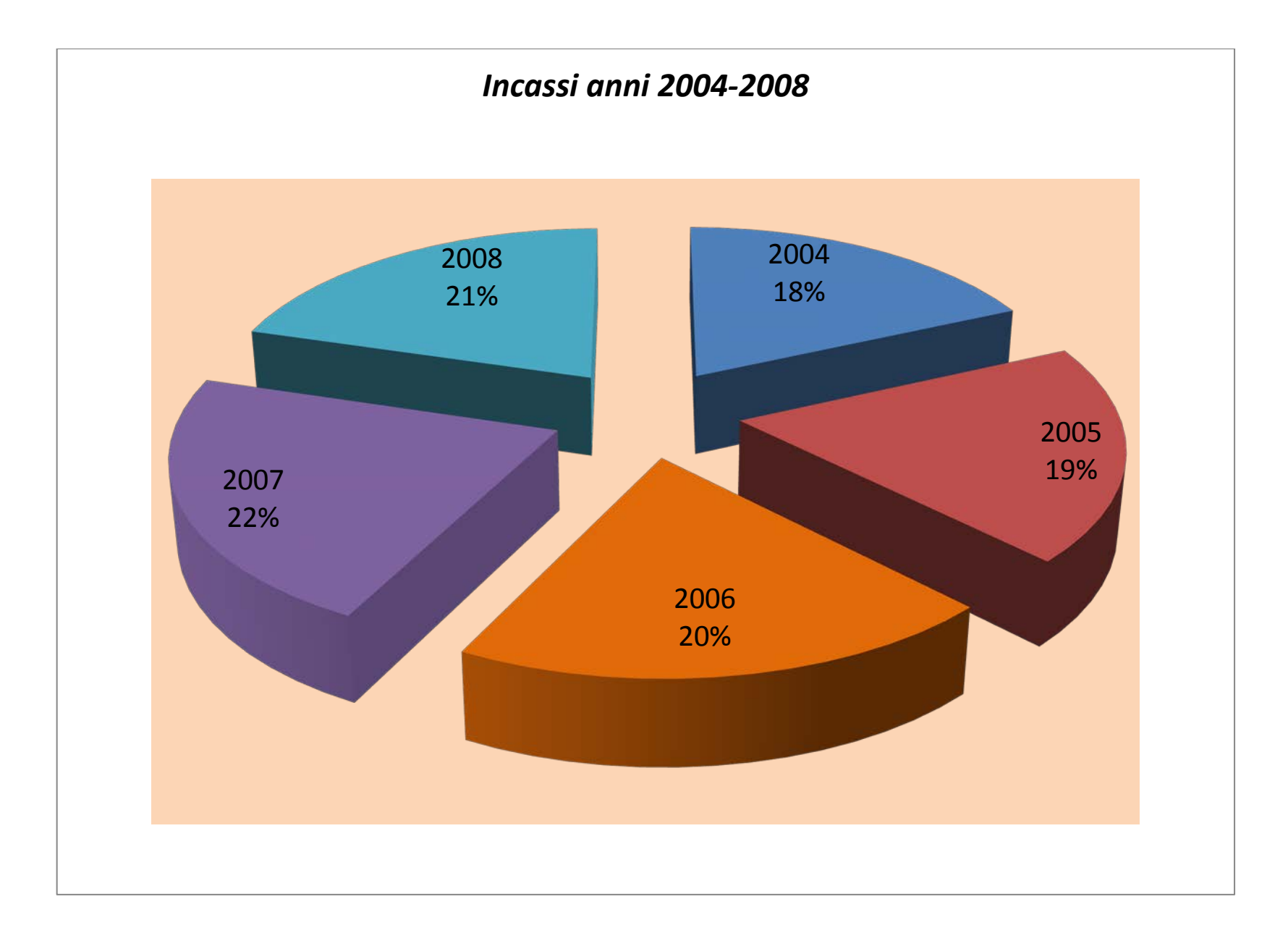